# Roteiro para instalar a extensão "Criar ETP com ChatGPT" no Google Chrome (segue abaixo um passo-a-passo ilustrado)

## Passo A: Acesse a Chrome Web Store

1 – No canto superior direito, clique no ícone de **três pontos verticais** para abrir o menu do Chrome.

2 – No menu, clique em "Extensões".

3 – No lado esquerdo da tela de Extensões, clique em "Abrir Chrome Web Store".

## Passo B: Procure pela extensão

4 – Na barra de pesquisa da Chrome Web Store, digite o nome da extensão: "Criar ETP com ChatGPT".

Pressione **Enter** para realizar a pesquisa.

## Passo C: Instale a extensão

5 – Nos resultados da pesquisa, localize a extensão "Criar ETP com ChatGPT".

6 – Clique no botão **"Adicionar ao Chrome"** ao lado da extensão. Uma janela pop-up aparecerá, pedindo para confirmar a instalação da extensão.

7 – Clique em "Adicionar extensão".

8 – O Chrome irá confirmar a instalação.

## Passo D: Conclua a instalação

O Google Chrome fará o download e a instalação da extensão. Isso pode levar alguns segundos.

9 – Após a instalação ser concluída, você verá o ícone da extensão na barra de ferramentas do Chrome, no canto superior direito.

## Passo 5: Use a extensão

10 – Clique no ícone da extensão "Criar ETP com ChatGPT" para começar a usála.

Siga as instruções fornecidas pela extensão para gerar seu Estudo Técnico Preliminar (ETP).

|                                    |            |                                   | - U X          |  |  |
|------------------------------------|------------|-----------------------------------|----------------|--|--|
|                                    |            | @ ☆                               |                |  |  |
| RP 🗅 Certidões 🗅 Fornecedores 🍱 DF | 0          | Permissões removidas para 1 site  |                |  |  |
|                                    |            | Nova guia                         | Ctrl+T         |  |  |
|                                    | 다          | Nova janela                       | Ctrl+N         |  |  |
|                                    | \$         | Nova janela anônima               | Ctrl+Shift+N   |  |  |
|                                    | ۲          | Compras FCFRP (Compras FCFRP/     | Conectado >    |  |  |
|                                    | ®a         | Senhas e preenchimento automático | >              |  |  |
|                                    | 5          | Histórico                         | >              |  |  |
|                                    | Ŧ          | Downloads                         | Ctrl+J         |  |  |
|                                    | ☆          | Favoritos e listas                | >              |  |  |
|                                    |            | Grupos de guias                   | >              |  |  |
| Gerenciar extensões                | Ð          | Extensões                         | >              |  |  |
| Acessar a Chrome Web Store         | Ū          | Excluir dados de navegação        | Ctrl+Shift+Del |  |  |
| 3                                  | Q          | Zoom – 12                         | 5% + 🖸         |  |  |
| -                                  | ₽          | Imprimir                          | Ctrl+P         |  |  |
|                                    | œ.         | Pesquisar com o Lens              |                |  |  |
|                                    |            | Traduzir                          |                |  |  |
|                                    | ٩          | Localizar e editar                | >              |  |  |
|                                    | C <u>t</u> | Transmitir, salvar e compartilhar | >              |  |  |
|                                    | ≞          | Mais ferramentas                  | >              |  |  |
| :                                  | 0          | Ajuda                             | >              |  |  |
| ·                                  | ۲          | Configurações                     |                |  |  |
|                                    | €          | Sair                              |                |  |  |
|                                    |            | Perfil gerenciado por usp.br      |                |  |  |

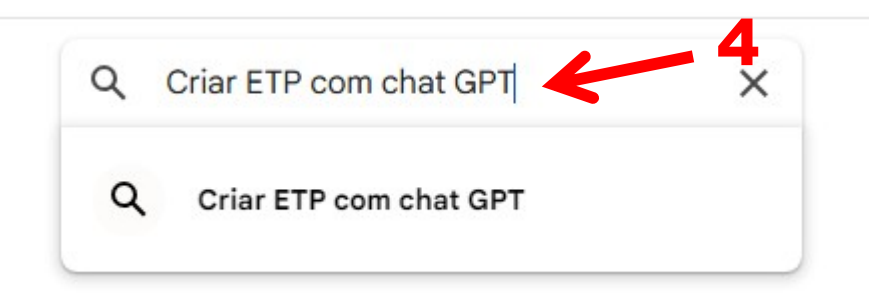

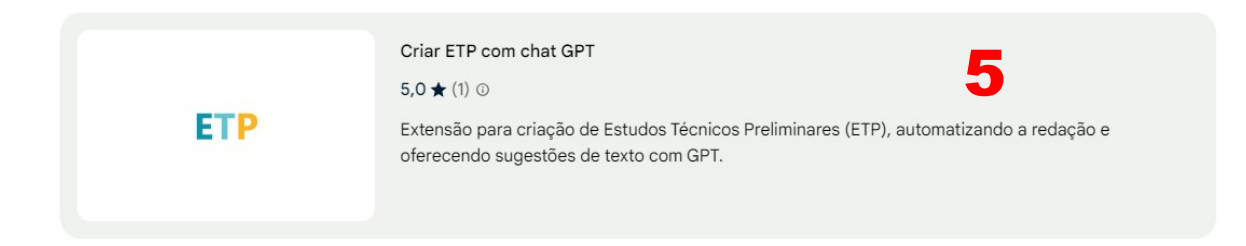

6 Jusar no Chrome

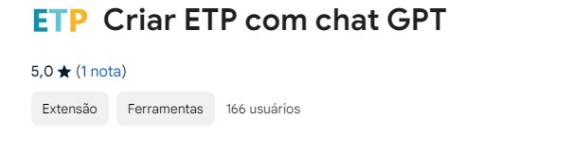

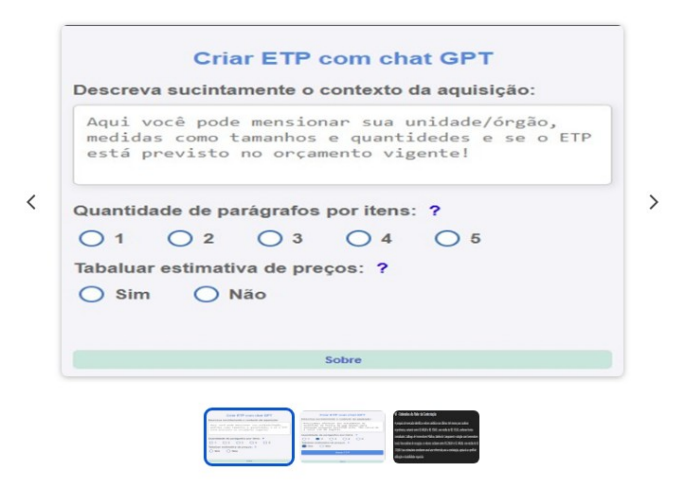

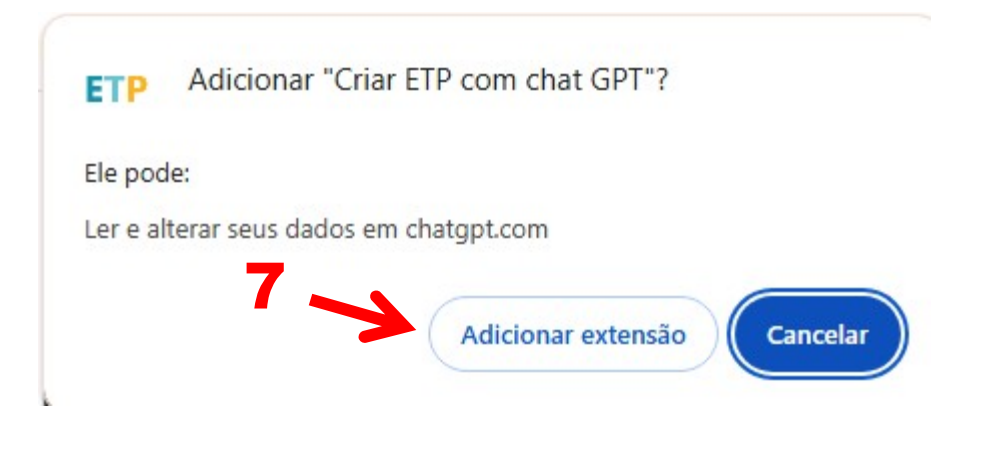

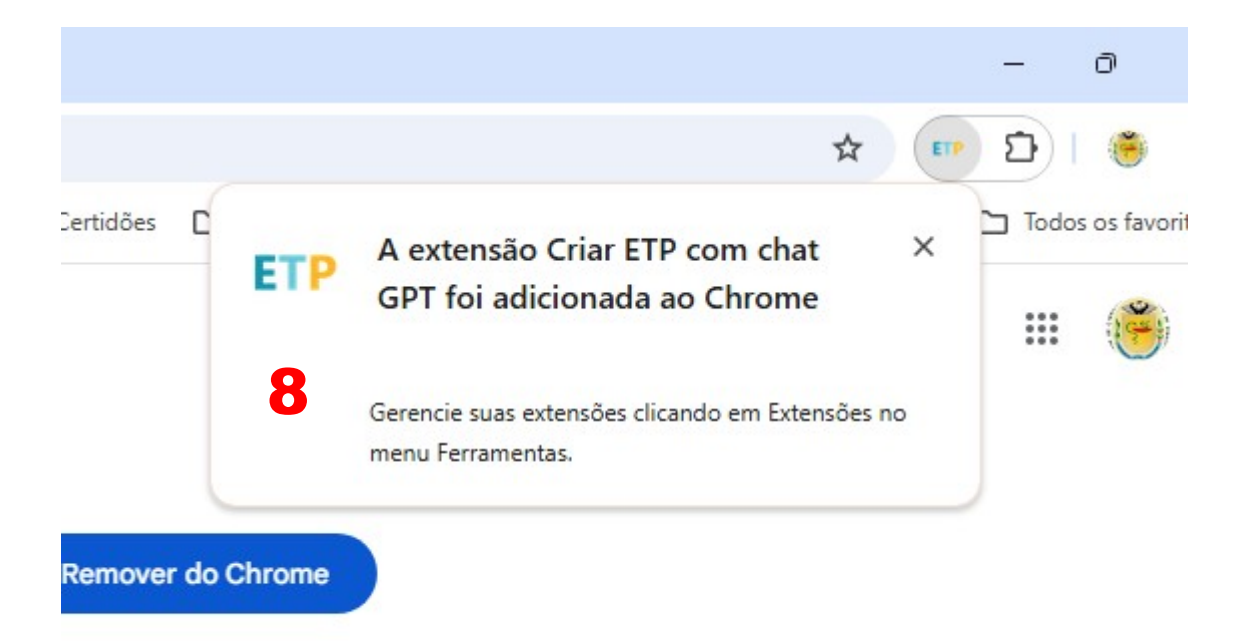

|                   |                                                 | 0, 2 | 5 |             |  |
|-------------------|-------------------------------------------------|------|---|-------------|--|
| es 🗅 Fornecedores | Extensões                                       |      | × | dos os favo |  |
|                   | Nenhum acesso necessário                        |      |   |             |  |
|                   | Estas extensões não precisam acessar e mudar as |      |   |             |  |
|                   | informações neste site.                         |      |   |             |  |
|                   | Acesso rápido a apps para                       | д    | : |             |  |
| 0                 | DA Busca certidões                              | 무    | : |             |  |
|                   | ETP Criar ETP com chat GPT                      | 무    | : |             |  |
|                   | F Gerar DANFe/DACTe                             | 무    | : |             |  |
|                   | Web PKI                                         | 무    | : |             |  |
|                   | Gerenciar extensões                             |      |   |             |  |

|                                 |                                        | Criar E                                 | TP com                             | chat GP                             | т           |            |      |
|---------------------------------|----------------------------------------|-----------------------------------------|------------------------------------|-------------------------------------|-------------|------------|------|
| Descreva                        | a necessi                              | dade da a                               | quisição/c                         | ontratação                          | :           |            | Cada |
| Aqui voc<br>tamanhos<br>Informa | ê pode m<br>, quanti<br><b>IÇÕES</b> ( | encionar<br>dades e f<br><b>detalha</b> | sua unida<br>Frequência<br>Adas so | ade/órgão,<br>as!<br><b>bre a N</b> | medidas com | IO<br>DADE |      |
| Quantidad                       | de de para<br>O 2                      | ágrafos po<br>O <sup>3</sup>            | or itens: ?                        | 0 5                                 |             |            |      |
| Tabular es                      | stimativa<br><mark>O</mark> Não        | de preços                               | s: ?                               |                                     |             |            |      |
| A aquisiça                      | ão/contra<br>O Não                     | tação esta                              | á previsto                         | no PCA:                             |             |            |      |
| Comparar<br>O Sim               | com a lo<br>O Não                      | cação:                                  |                                    |                                     |             |            |      |
|                                 |                                        |                                         |                                    |                                     |             |            |      |

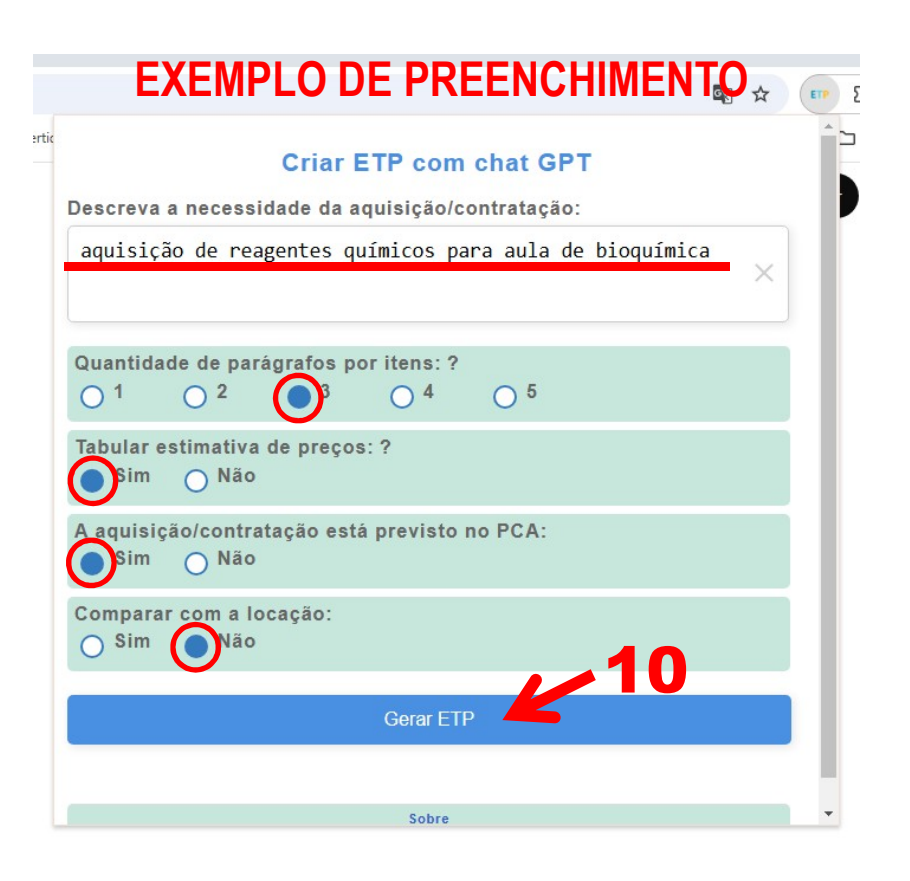

SERÁ GERADO UM **MODELO** DE ESTUDO TÉCNICO PRELIMINAR, COM ABORDAGEM GENÉRICA. SÃO LINHAS GERAIS QUE PODERÃO AUXILIAR NA CRIAÇÃO DO DOCUMENTO. SE O DEMANDANTE DECIDIR UTILIZAR ESTE MODELO, O TEXTO DEVERÁ SER ANALISADO ATENTAMENTE E ADEQUADO À REALIDADE DA NECESSIDADE APRESENTADA INICIALMENTE.